## Metodiskie ieteikumi darbam ar PADLET vietni skolā

#### Datorikas pulciņa un novadmācības pulciņa vadītāja Ināra Andžāne

2019./2020.

### PADLET

### ir virtuālā tāfele,

# kurā katrs lietotājs var piespraust savu lapu jeb ziņu ar savu komentāru, fotoattēlu vai jautājumu...

### tā var būt jautājumu un atbilžu platforma...

- ✓ Interneta pārlūkprogrammā ierakstām vietnes adresi: padlet.com
- ✓ Izveidojam savu lietotājkontu, izmantojot savu e-pastu, izvēloties paroli, vai pieslēdzamies ar savu Microsoft kontu, vai Google kontu. Atceries, ka bezmaksas versijā iespējams veidot tikai trīs padletus!
- Nonākam sākumlapā, kur varēs redzēt savus izveidotos padletus, lai izveidotu savu pirmo padletu, Jums ir jāspiež uz + veidot jaunu padletu.
- ✓ Iespējami vairāki veidi, kā Jūs varat šo tāfeli iekārtot:
  - Opcija, kur katra ziņa tiek pievienota blakus iepriekšējai,
  - Opcija Canvas, kur šīs ziņas iespējams pārvietot, veidojot shēmu vai tabulu,
  - Opcija Stream, kur saturs tiks sakārtots secīgi viens aiz otra,
  - Opcija Grid, kur saturs tiks kārtots taisnās rindās,
  - Opcija Shelf, kur jautājumus iespējams grupēt,
  - Opcija Backchannel, kur ir čata formāts,
  - Opcija Map, kur uz kartes pamata varat atzīmēt dažādas vietas kartē,
  - Opcija Timeline, kur var saturu parādīt hronoloģiski laika joslā,
- ✓ Sākam veidot! Izvēlamies veidu un spiežam uz Select!
- ✓ Labajā pusē ir iepējams Jūsu padletu rediģēt:
  - Uzrakstām nosaukumu.
  - Uzrakstām nelielu aprakstu.
  - Zemāk var izvēlēties ikonu.
  - Nākamajā rindā parādās saite, ar kuru citi varēs Jūsu padletam piekļūt.

Zemāk rediģējam padleta izskatu, izvēloties fonu, krāsu, fonta izmēru.

#### Svarīgi!

Funkcija- autora vārds (ja skolēni ir ielogojušies sistēmā, parādīsies pie ziņas viņa vārds vai norāde - anonīms), funkcija – kur jāparādās jaunam komentāram (pirms vai pēc), funkcija, kur var ļaut citiem komentēt, lai diskutētu, funkcija, ar kuru var ļaut citiem reaģēt uz Jūsu ziņu (sirsniņa, īkšķis, zvaigznes vai dot vērtējumu ballēs vai procentos,

funkcija, kā ierobežot bērnu negatīvās vēlmes, padleta īpašnieks varēs katru ziņu vai komentāru apstiprināt- publicēt vai noraidīt,

funkcija, kas atpazīst rupjības, un pati tās aizvieto ar emociju ikonu.

- ✓ Kad pabeidzāt šo iestatījumu izvēli, augšā labajā stūrī spiežam uz pogu Next, Jūsu padlets ir izveidots!
- ✓ Tagad ar to var dalīties, izmantojot iepriekš nokopēto saiti vai izmantojot pogu Share augšā!

Privātuma iestatījumi-

Poga Change privacy – 1.- nav pieejams citiem, tikai Jums, bet ar saiti var dalīties;

- 2. pieeja ar paroli;
- 3. padletu var atvērt jebkurš, kuram ir saite;
- 4. brīvi pieejams, nav aizsargāts;
- 5.- izvēle, ko var darīt cilvēki Jūsu padletā-
  - atļaut rakstīt,
  - tikai lasīt,
  - jebkurš var gan dzēst, gan apstiprināt).
- ✓ Kad pabeidzāt iestatīt privātumu, nospiežam pogu Save!
- ✓ Tad kopējam padleta saiti, kuru varat nosūtīt saviem skolēniem, vai ievietot Facebook, Twitter, Classroom. Var iegūt arī QR kodu.
- ✓ Padletu var arī saglabāt kā attēlu, kā PDF, kā Excel izklājlapu, kā CSV un to var drukāt.
- ✓ Poga Close aizvērt.

 ✓ Pievienot savu lapu vai komentāru ziņojumtāfelei, var spiežot lejā

uz + vai ar dubultklikšķi uz padleta tāfeles.

Skatīt norādīto saiti, lai iepazītu Šķaunes skolas virtuālās tāfeles paraugu https://padlet.com/ina911/ABC

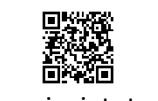

QR kodu var ievietot mājaslapā

Cerams, ka Jums nevajadzēs lauzīt galvu, lai saprastu!

Iemācies izmantot padlet.com vietni savā darbā!